#### Erstellen eines Mini-Edu-Breakouts auf Basis einer Präsentation

- × @ Panel -× Ne x + → C ① (# app.ge 8 E A 8 0 8 0 8 -(3) A --- 🍙 Endlich frei essen ----**@** genially 🛨 UPGRADE AUF PREMIUM 🛛 📦 🔘 🗸 Kreatione Papierkorb 🙆 Markenkit 6 3 6 0 Was du mit Genially erstellen kannst Q E. Ē Ξ Samification Ē Leitfaden Bild ? . 1 . 2 Zur Suche Text hier eingeben 0 # 1 😆 🔮 🏛 🚔 🔕 🌀 💥 🧶 ✓ Č ∧ Se \$\overline\$ 40 11:24 20:50:2022
- 1. Wählen Sie Präsentation in der Übersicht.

2. Suchen Sie eine für sich passende Präsentation aus. Hier wurde die Blackboard Presentation ausgewählt.

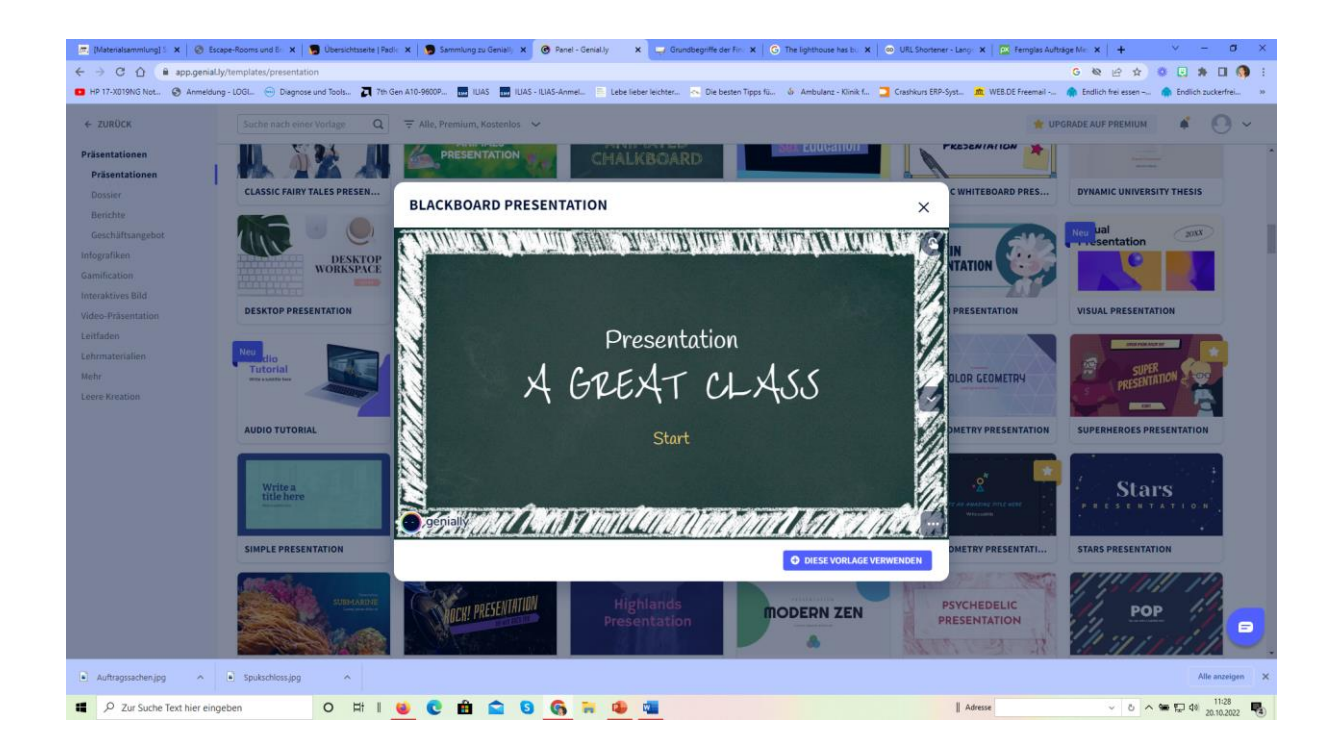

3. Über Start und Seiten ansehen, können Sie sich einen Überblick verschaffen, ob die Präsentation für Ihre Zwecke geeignet ist.

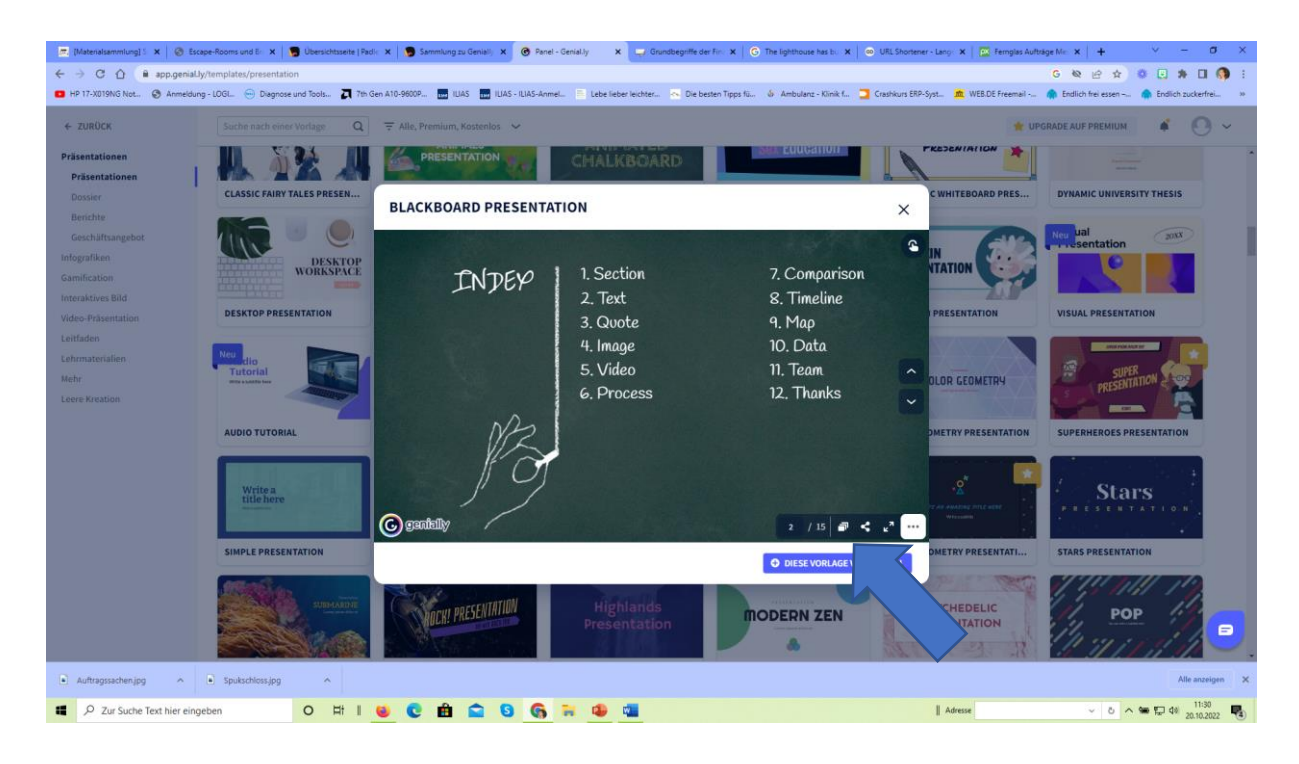

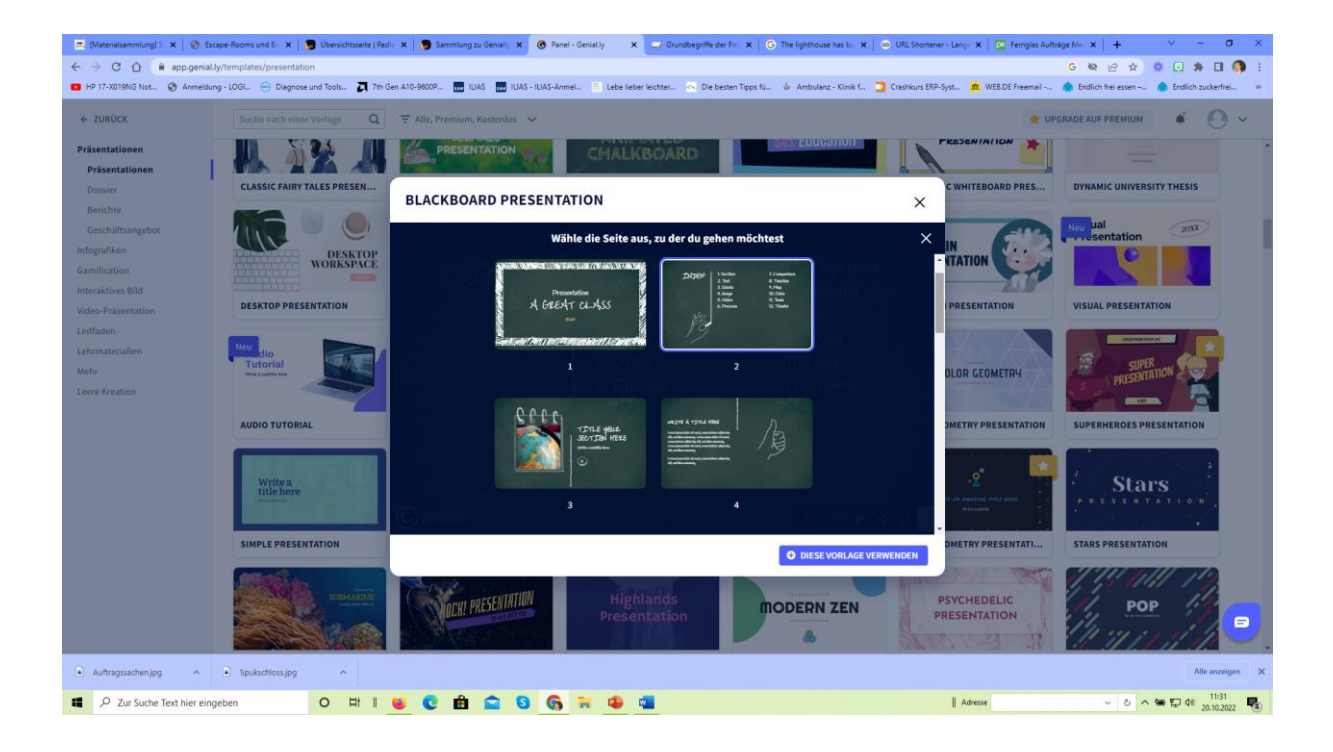

Wenn sie passt, wählen Sie: Diese Vorlage verwenden.

- 4. Wählen Sie jetzt die Seiten aus, die Sie verwenden wollen. In Fall des Beispiel-Breakouts sind das:
  - a. Cover
  - b. Section
  - c. Text
  - d. Image
  - e. Video

Klicken Sie dann auf "Hinzufügen".

| 💌 [Materializamilus: X   🕲 EcopeRoms un: X   🕲 Übersichtseite]? X   🗑 Sammlung zu Ger: X   🕲 Fanel - Genally - X   🕲 EcopeRoms un: X   🕲 EcopeRoms un: X   🕲 EcopeRoms un: X   🕲 EcopeRoms un: X   🕲 EcopeRoms un: X   🕲 EcopeRoms un: X   🕲 EcopeRoms un: X   🕲 EcopeRoms un: X   🕲 EcopeRoms un: X   🕲 EcopeRoms un: X |                                                     |                                                      |                             |                           |
|----------------------------------------------------------------------------------------------------|-----------------------------------------------------|------------------------------------------------------|-----------------------------|---------------------------|
| 🗧 $\Rightarrow$ C Q is appendix/rempilter/presentation G 🗞 🖄 x 0 🕡 🛊 🛙 🔇 :                                                                                                    |                                                     |                                                      |                             |                           |
| HP 17:2019/IG Not. ③ Ambellung - LOGL. ④ Degrose und Tools. 2 Th Gen AT0-98007. 💼 LUAS - LUAS-Annel. 🔋 Labe leader leider leider leider - Lonk f. 🧧 Cashours SP5-Syst. 🗮 WEB DE Freemail Endlich hei essen                                                                                                    |                                                     |                                                      |                             |                           |
| ← ZURÜCK                                                                                                    | Suche nach einer Vorlage Q                          | $\mp$ Alle, Premium, Kostenlos $$                    | 🔹 UPGR                      | ADE AUF PREMIUM           |
| Präsentationen<br>Präsentationen                                                                                                    | CLASSIC FAIRY TALES PRESEN                          |                                                      | MAGINETIC WHITEBOARD PRES   | DYNAMIC UNIVERSITY THESIS |
| Benchre<br>Geschäftsangebot<br>Infografiken<br>Gamilication<br>Interaktives Bild<br>Vidro-Präsentation<br>Leitinden<br>Leitinden<br>Leitinden<br>Hehr<br>Leere kreation                                                                                                    |                                                     | Wähle Seiten aus, um mit der Kreation zu beginnen    | × IN NTATION                | New ual 2003              |
|                                                                                                    | DESKTOP PRESENTATION                                |                                                      | IPRESENTATION               | VISUAL PRESENTATION       |
|                                                                                                    | Net dio<br>Tutorial<br>Terranetar<br>Audio Tutorial | Cov Ids Section                                      | The DLOR GEOMETRY           |                           |
|                                                                                                    | Write a title here                                  |                                                      |                             | Stars                     |
|                                                                                                    | SIMPLE PRESENTATION                                 | Du bist dabei, 5 Seiten hinzuzufügen AUSWAHL LÖSCHEN | HINZUFÜGEN                  | STARS PRESENTATION        |
|                                                                                                    | SIMADE<br>STATE                                     | Highlands modern Z                                   | PSYCHEDELIC<br>PRESENTATION |                           |
| Auftragmachenipg A  Apstractionalize A                                                                                                    |                                                     |                                                      |                             |                           |
| 🗱 🖉 Zur Suche Text hire eingeben 🛛 🛛 🕂 1 🐻 💽 💼 😭 🚱 🛜 🐄 🚳 📬 🚺 🗛 🕹 👘                                                                                                    |                                                     |                                                      |                             |                           |

#### Die Präsentation öffnet sich auf folgende Weise:

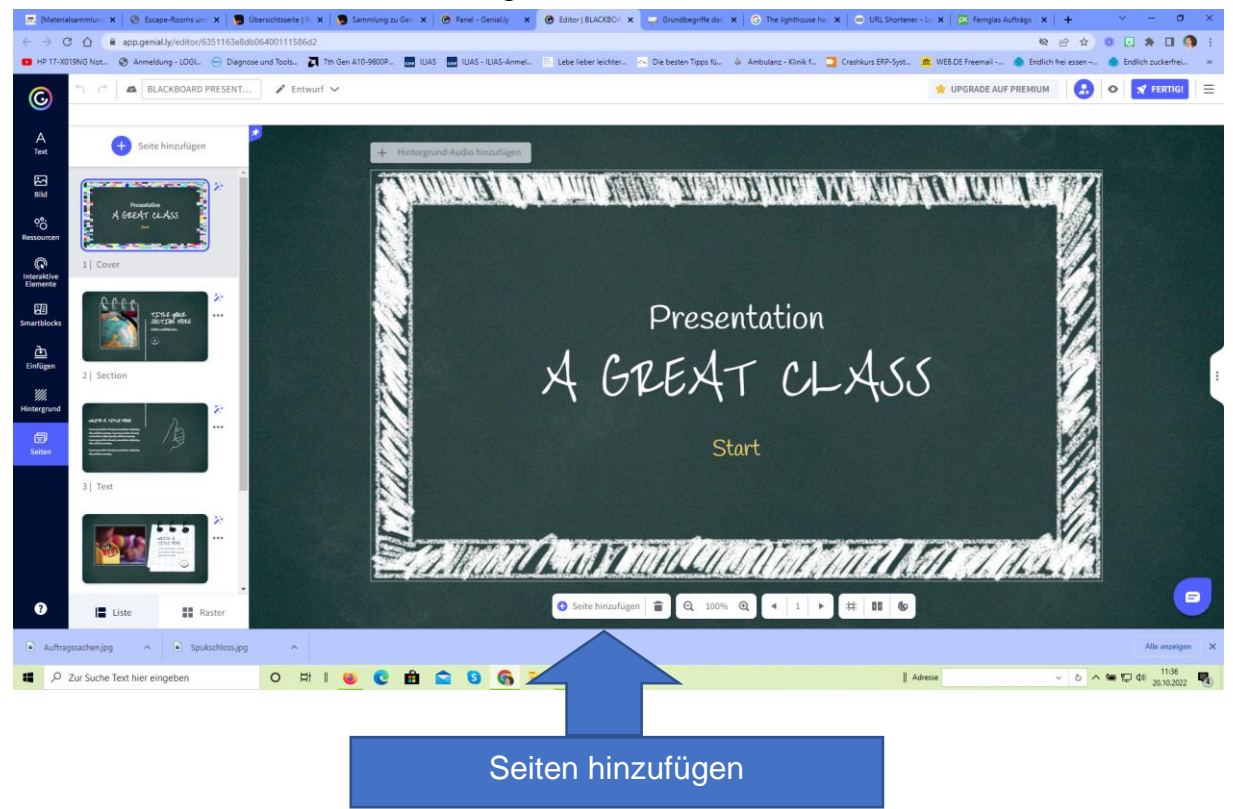

Ute Matthias | Bezirksregierung Düsseldorf 10/2022

- 5. Nun gehen Sie zur Seitenübersicht (Raster) und stellen dort die Seiten als **Microseiten** ein, damit man nicht einfach von einer zur nächsten Seite gehen kann. Somit verschwindet die Vorwärts- und Rückwärtsnavigation.
  - a. Raster
  - b. Rechts Navigation auswählen
  - c. Microseite wählen

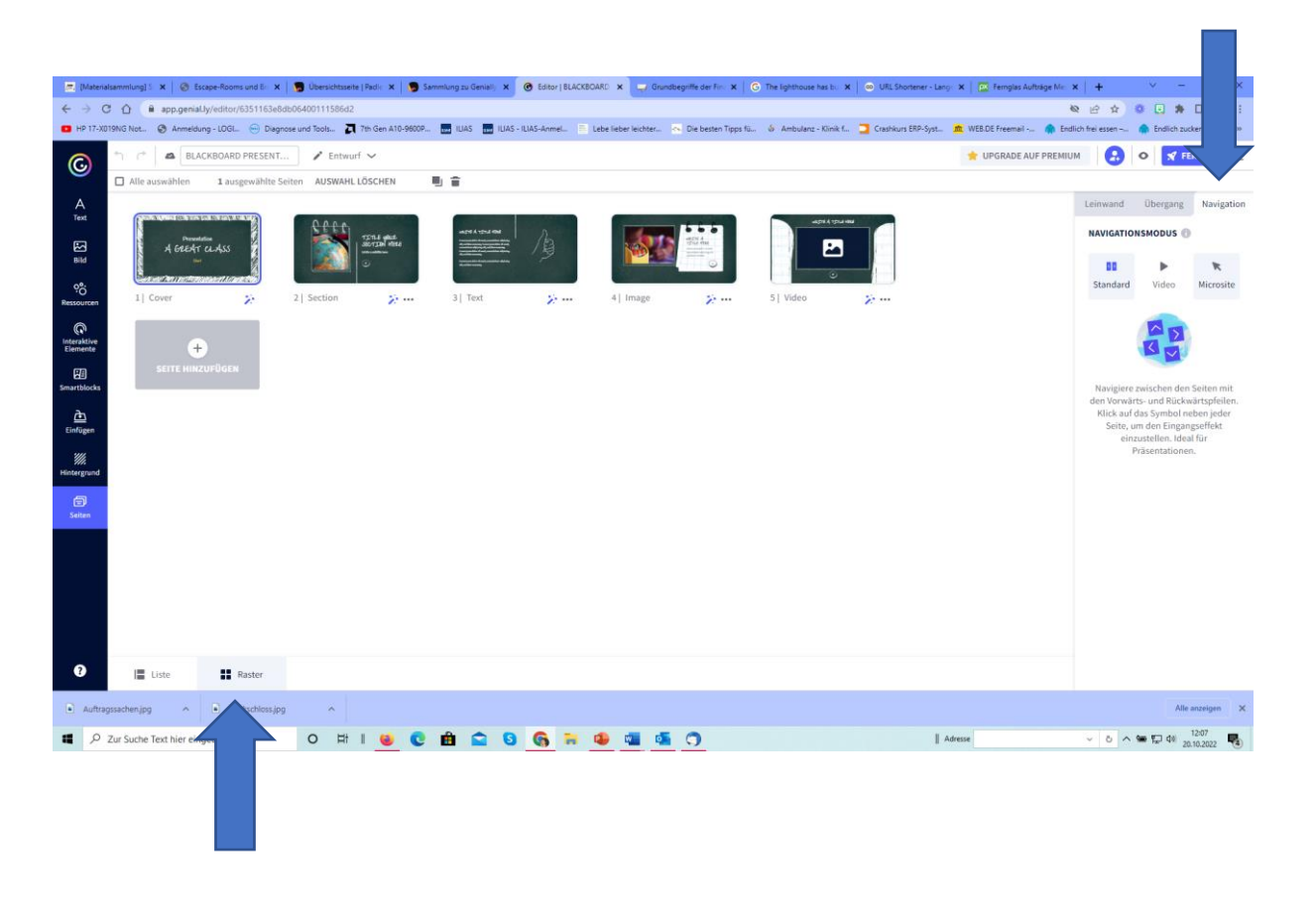

- 6. **Die Startseite:** Wieder in die normale Seitenansicht (Listenansicht) wechseln und hier sind nun folgende Aktionen auszuführen:
  - a. Text anpassen (evt. Schriftart und -größe ändern)
  - b. Bild einfügen
  - c. Start-Button korrekt belegen: Festlegen, dass man von der Startseite auf die nächste Seite kommt. Dazu Interacitivity "next page" auswählen.

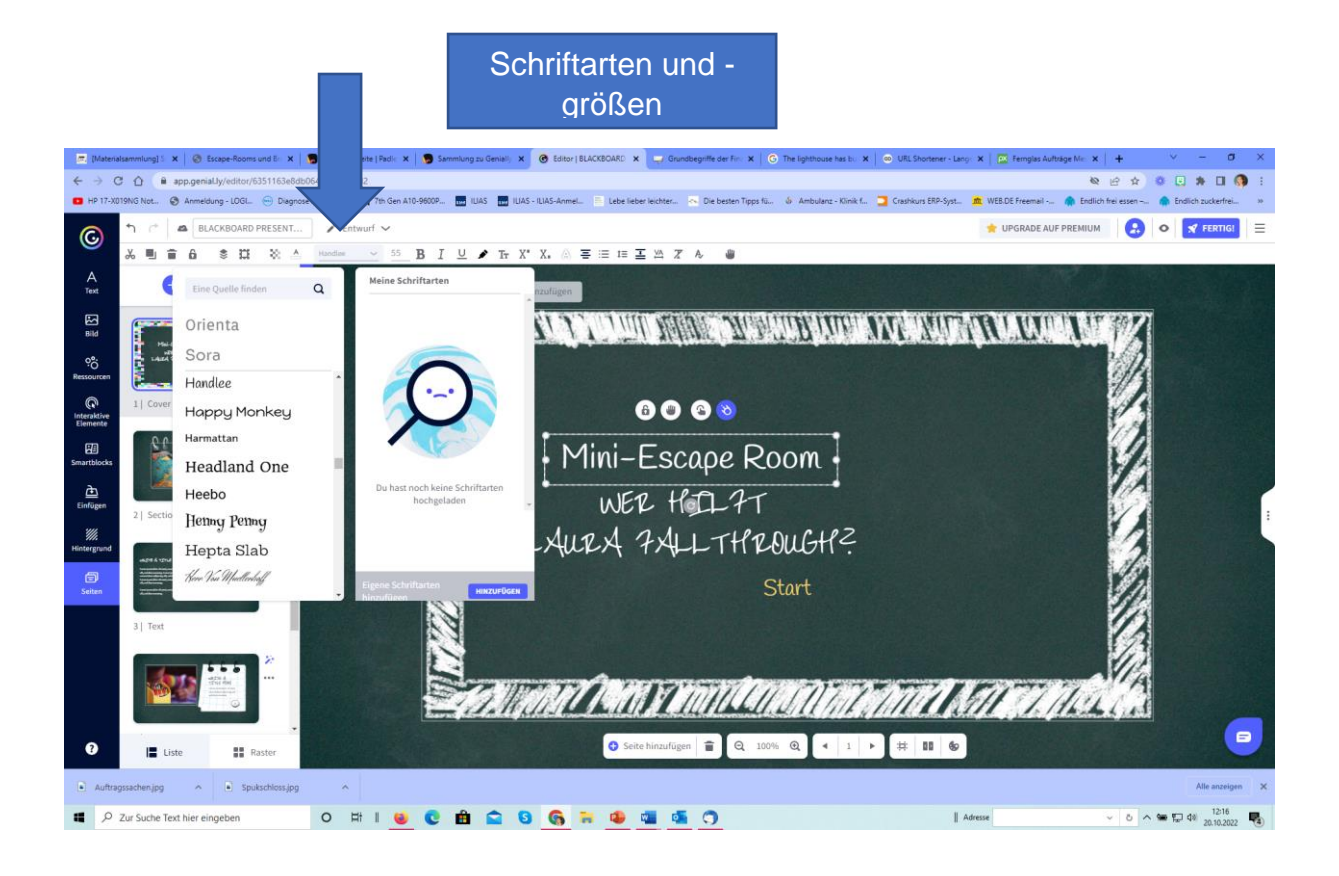

Bild wählen und ein vorhandenes nehmen oder ein eigenes hochladen. Auf die Präsentationsfolie ziehen.

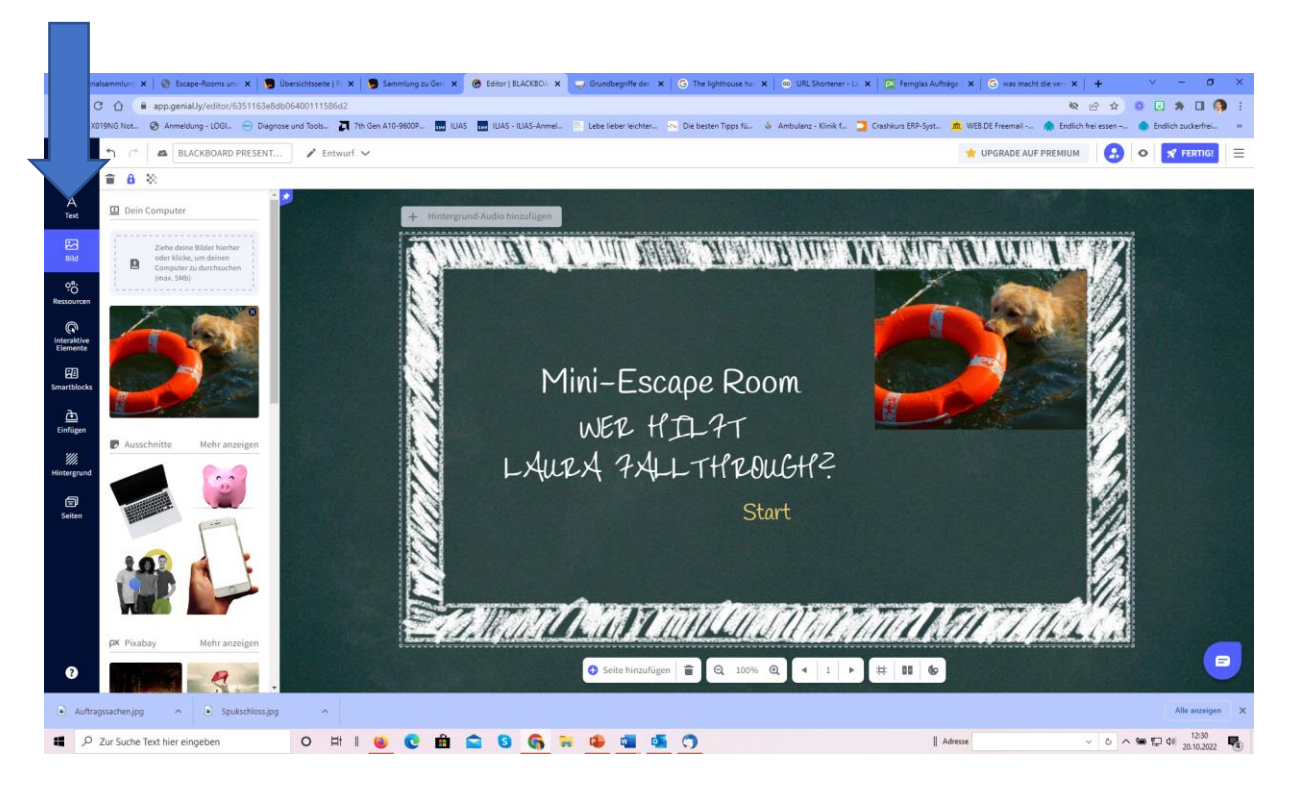

Aktiviert man durch Anklicken den Begriff Start, stehen einem direkt mehrere Funktionen zur Auswahl. Wählen Sie bitte die Interaktivität "nächste Seite".

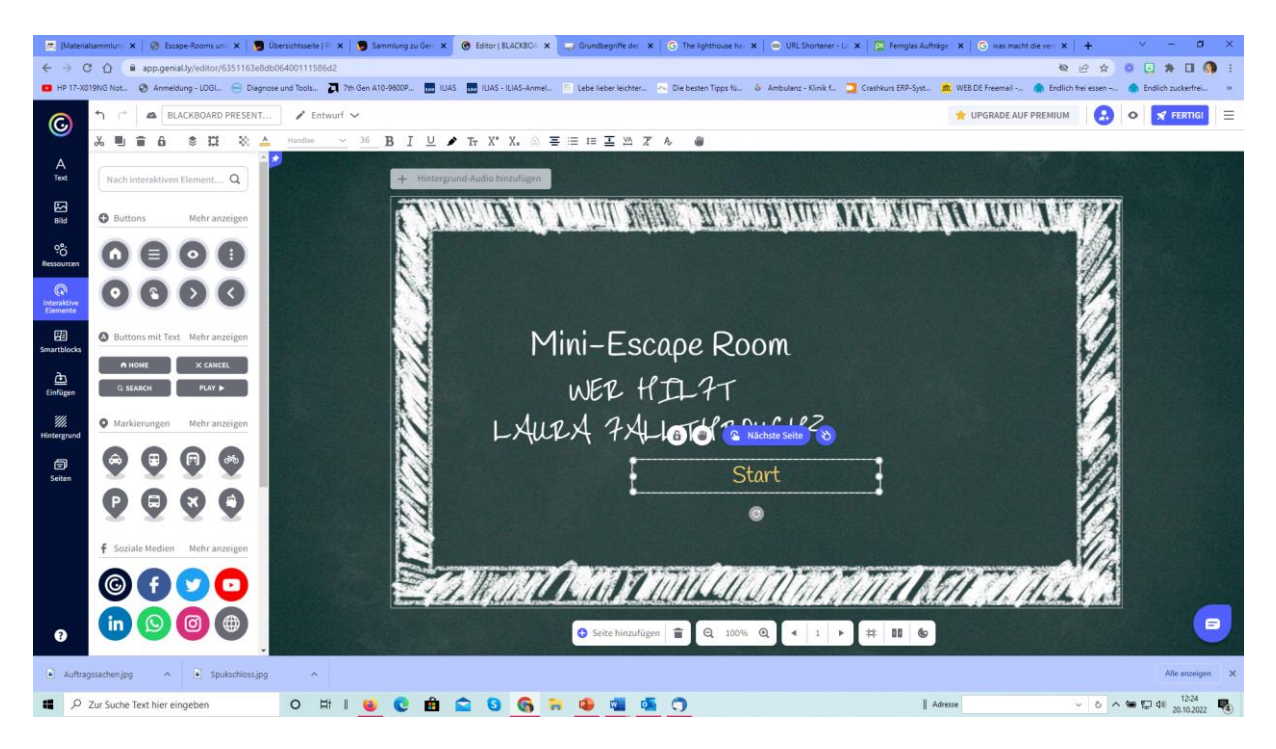

Es öffnet sich das Fenster mit den Optionen zur Interaktivität. Hier ist "nächste Seite" bereits eingestellt. Ein Überprüfen lohnt sich aber in jedem Fall. (Speichern)

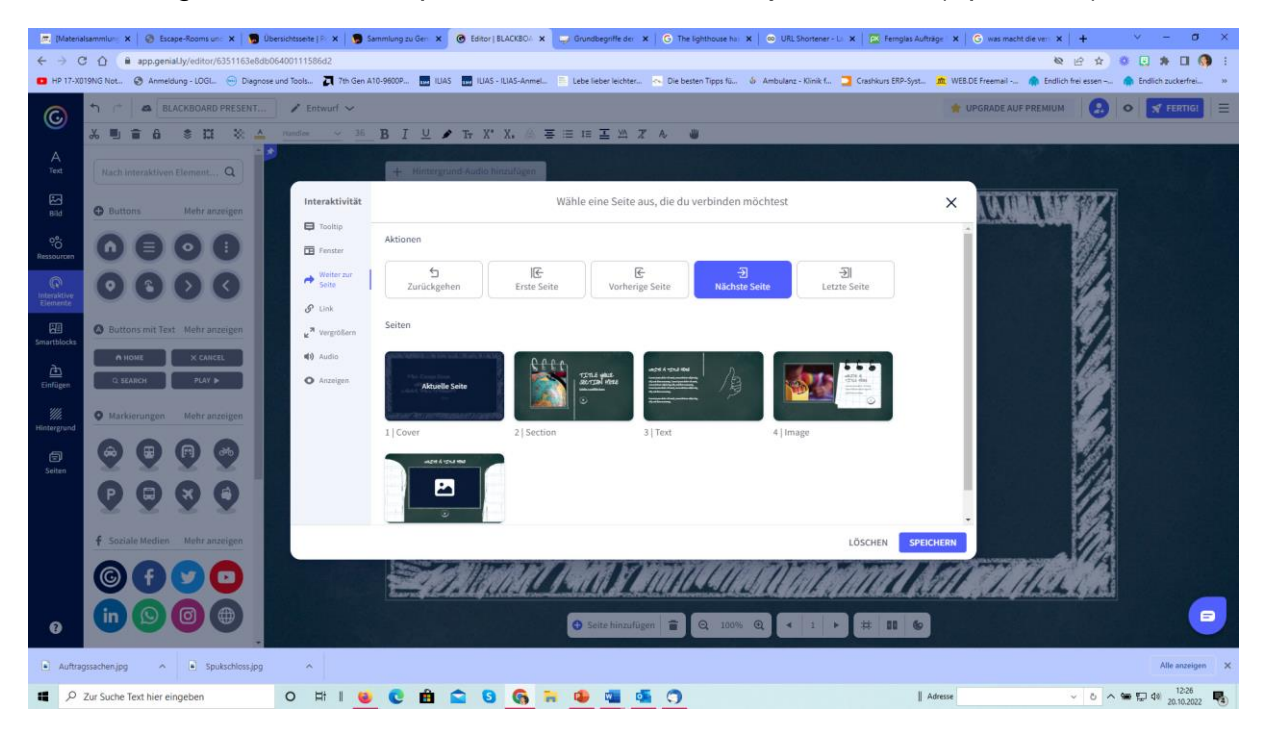

# 7. Intro: Was ist passiert? To do:

- a. Text entfernen (anklicken, löschen)
- b. Zwei Bilder einfügen
- c. Vier interactive Elemente einfügen:
  - i. 2x Information (Auge und Auto)
  - ii. Nicht sichtbar: Sprachnachricht, selbst aufgenommen
  - iii. Klickpunkt, um weiterzukommen

Bildwechsel: Bild anklicken, ersetzen wählen und dann Quelle wählen

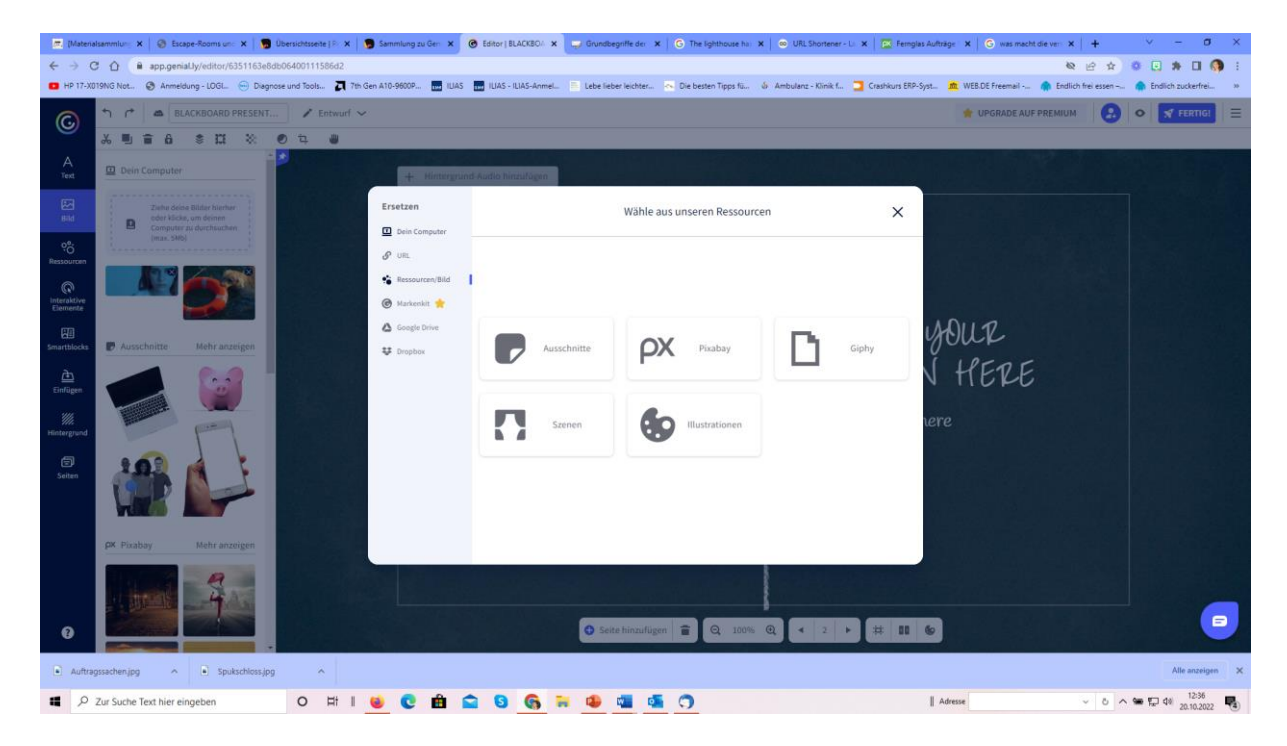

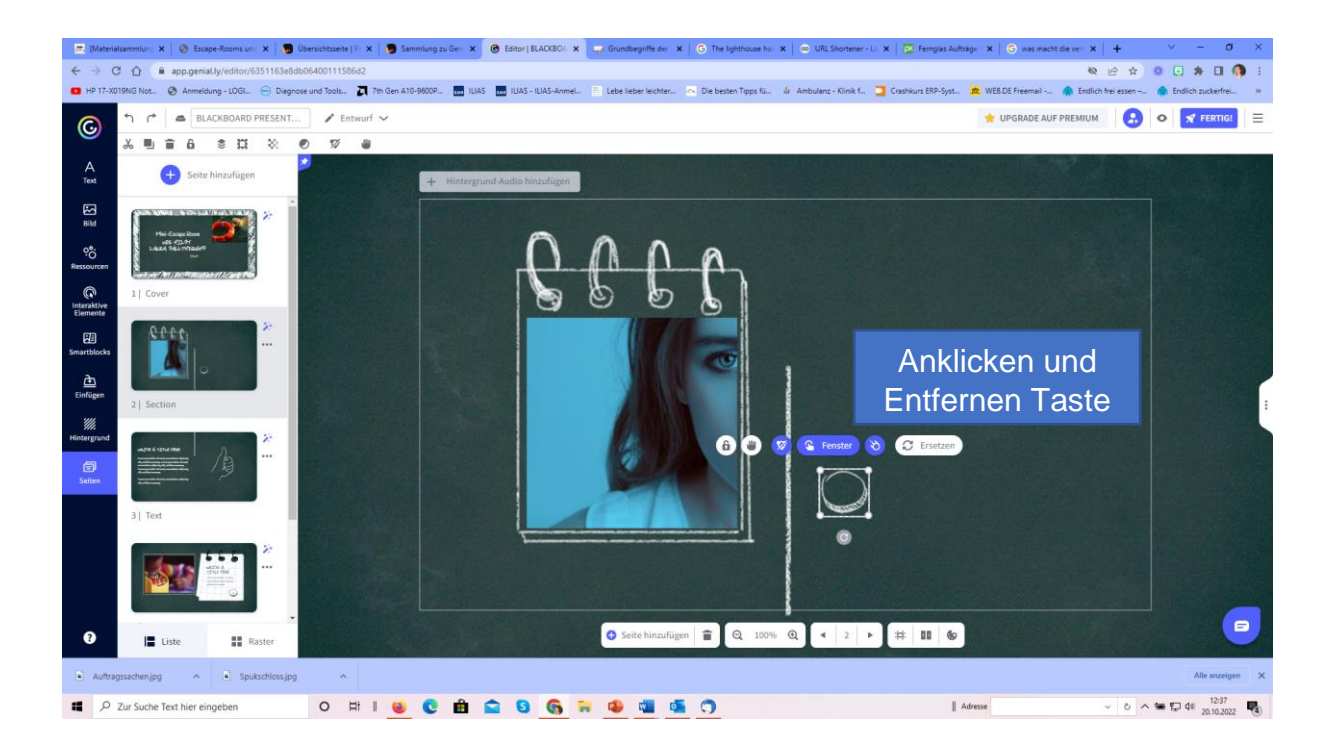

Interaktivität wählen, Auge auf Folie ziehen und dann über den Button "Interaktivtät" wählen, was zu tun ist. In diesem Fall "Tooltip". "Laura ist im Raum "Finanzierung". Das Element ist animiert und fordert so zum Anklicken auf.

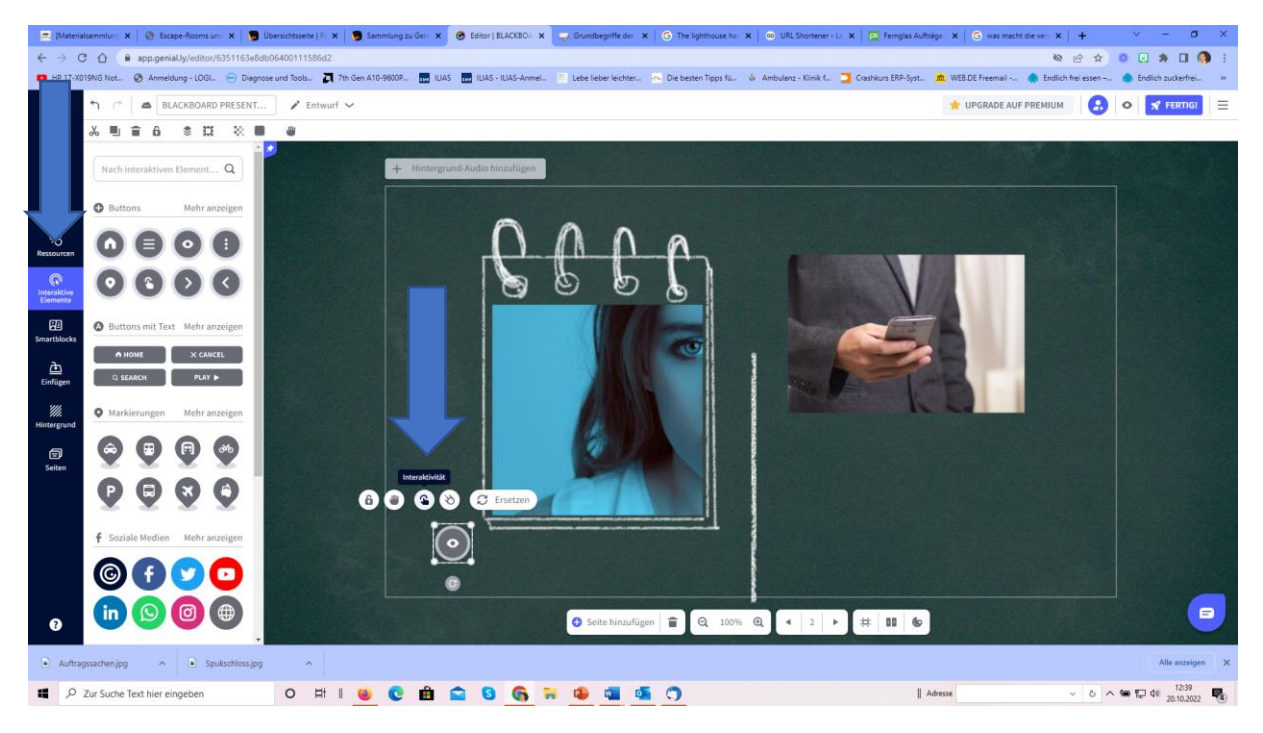

Dasselbe passiert mit dem nächsten interaktiven Element "Auto": Klickt man es an, zeigt es wie Laura in den Escape Room gekommen ist. Also wieder ein Tooltip:

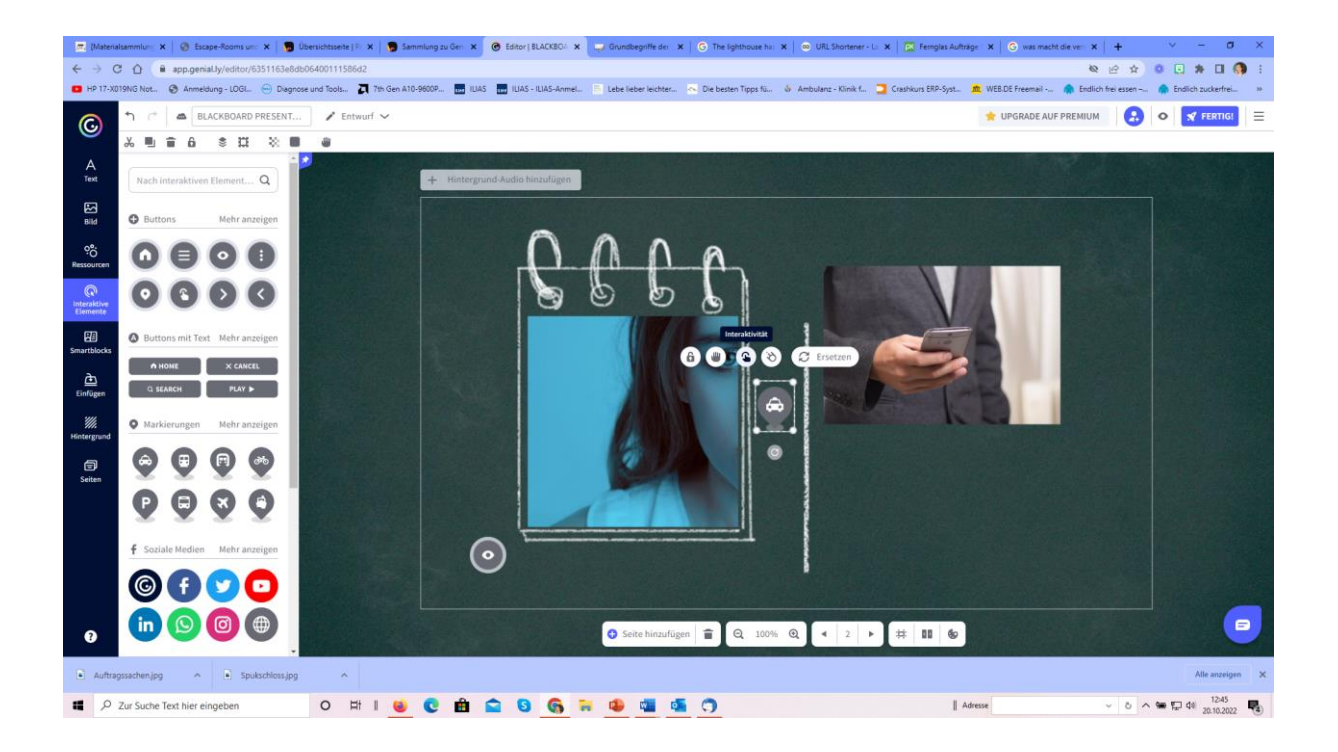

Unter "Einfügen" erfolgt die Audioaufname: "Das ist Laura. Sie ist eingeschlossen im Raum ihrer Abschlussprüfung." Die Audioaufnahme wurde versteckt und startet automatisch, wenn die Folie geöffnet wird.

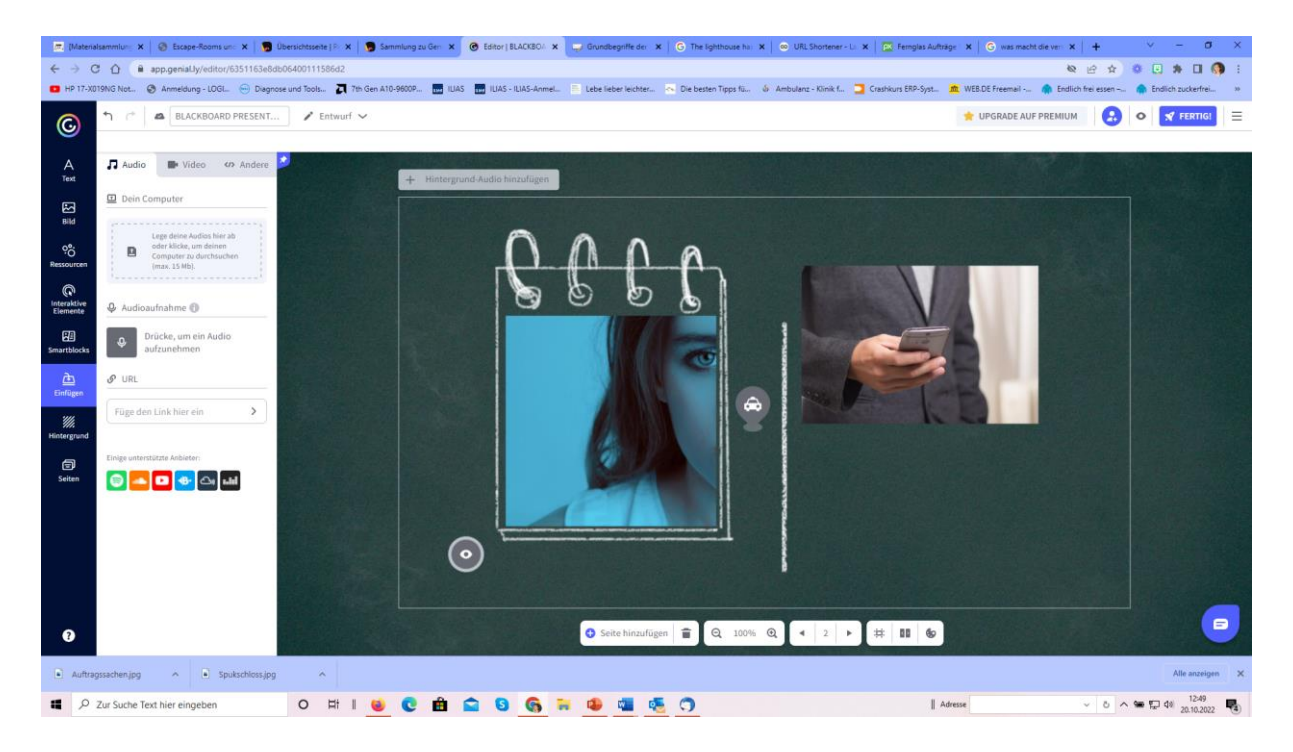

Hat man einen Text aufgenommen, erscheint er unten als Element und kann auf die Folie geschoben werden. Fertige Musik oder Texte können nur in der Premiumversion verwendet werden.

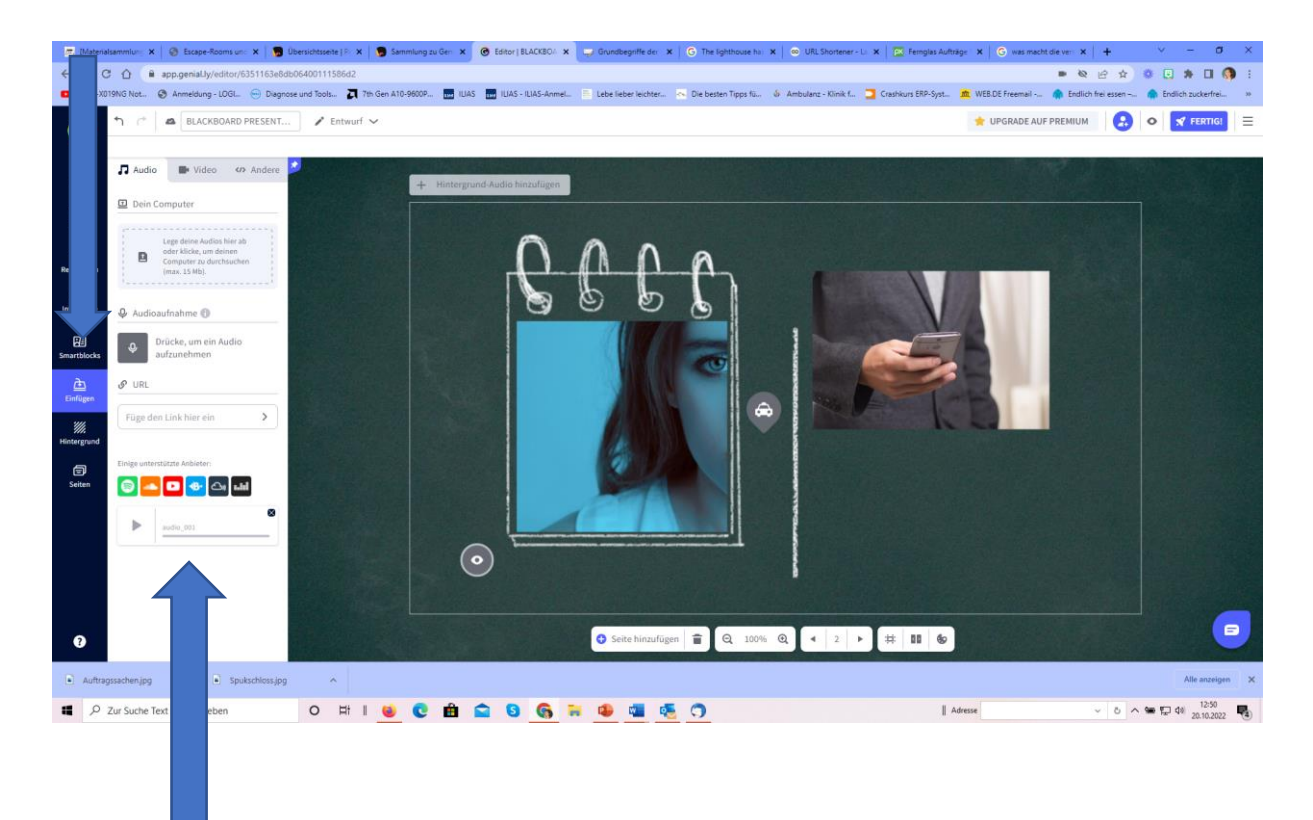

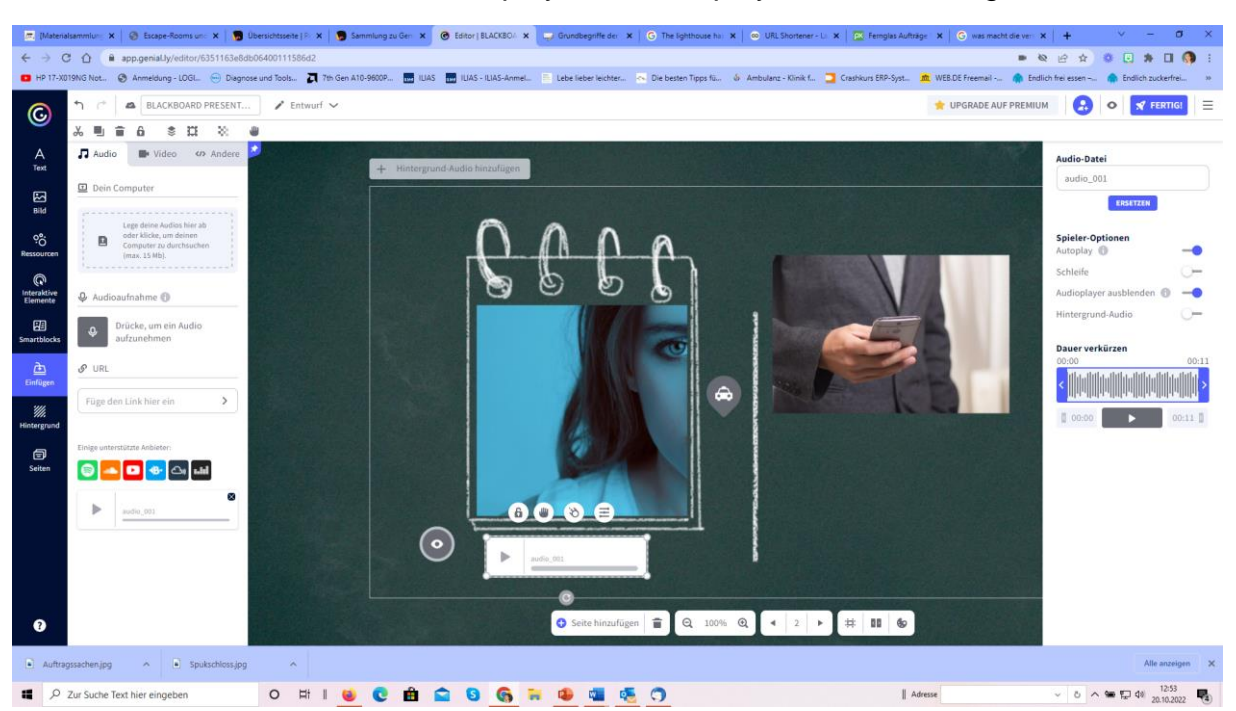

Auf der rechten Seite werden Autoplay und Audioplayer ausblenden gewählt.

Zum Abschluss wird noch ein interaktives Element auf das zweite Bild gesetzt, mit dessen Hilfe man auf die Folgeseite kommt. Wählen Sie "weiter zu Seite", "nächste Seite", speichern.

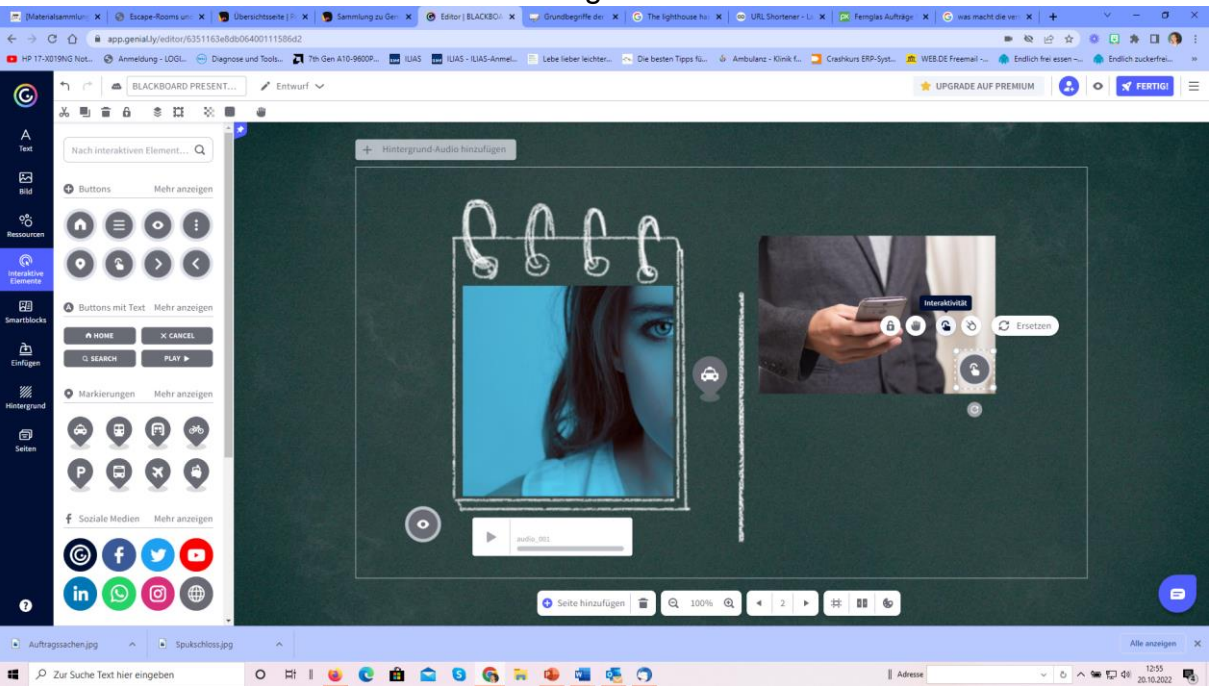

Damit ist auch die zweite Seite vollständig.

# 8. Der Auftrag/die Mission: To do:

- a. Text entfernen
- b. Sprechblase einfügen
- c. Interaktivität auf Hand, damit man zur nächsten Seite kommt.

Unter Ressourcen kann man in das Suchfeld "Sprechblase" eingeben und findet dann eine große Auswahl an Varianten.

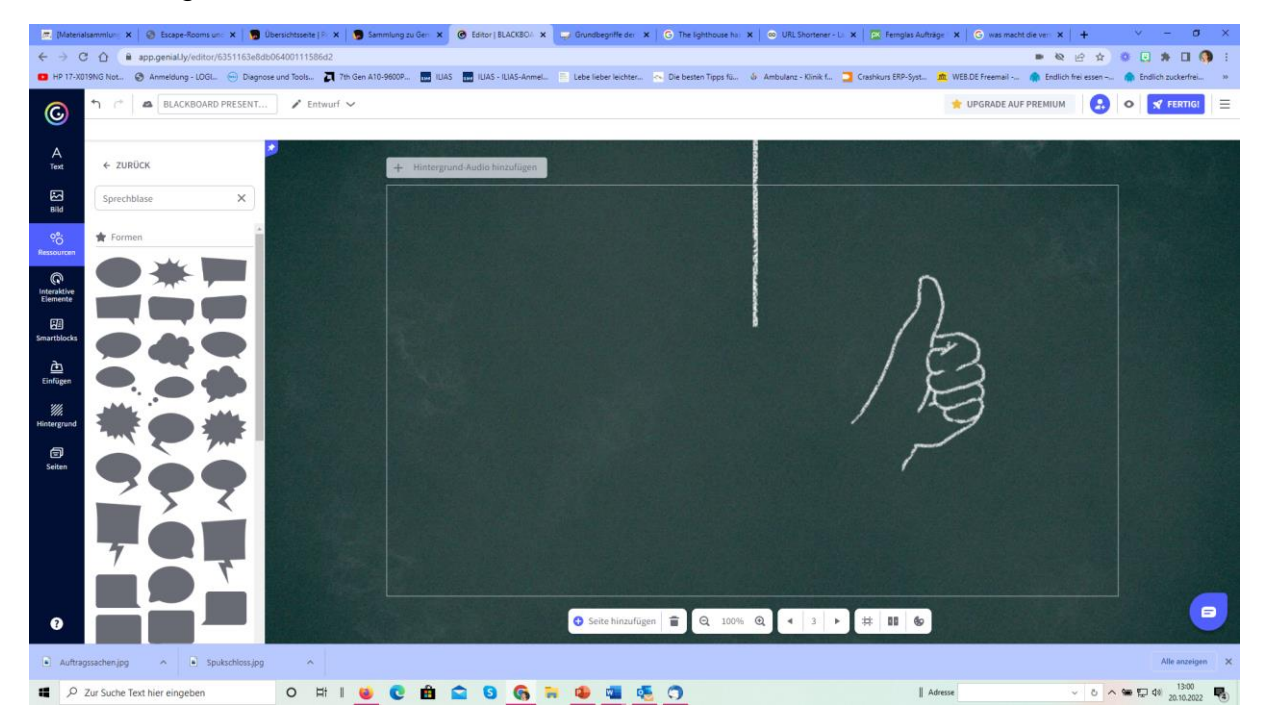

Die Sprechblase kann in der Größe variiert werden und die Farbe kann angepasst werden.

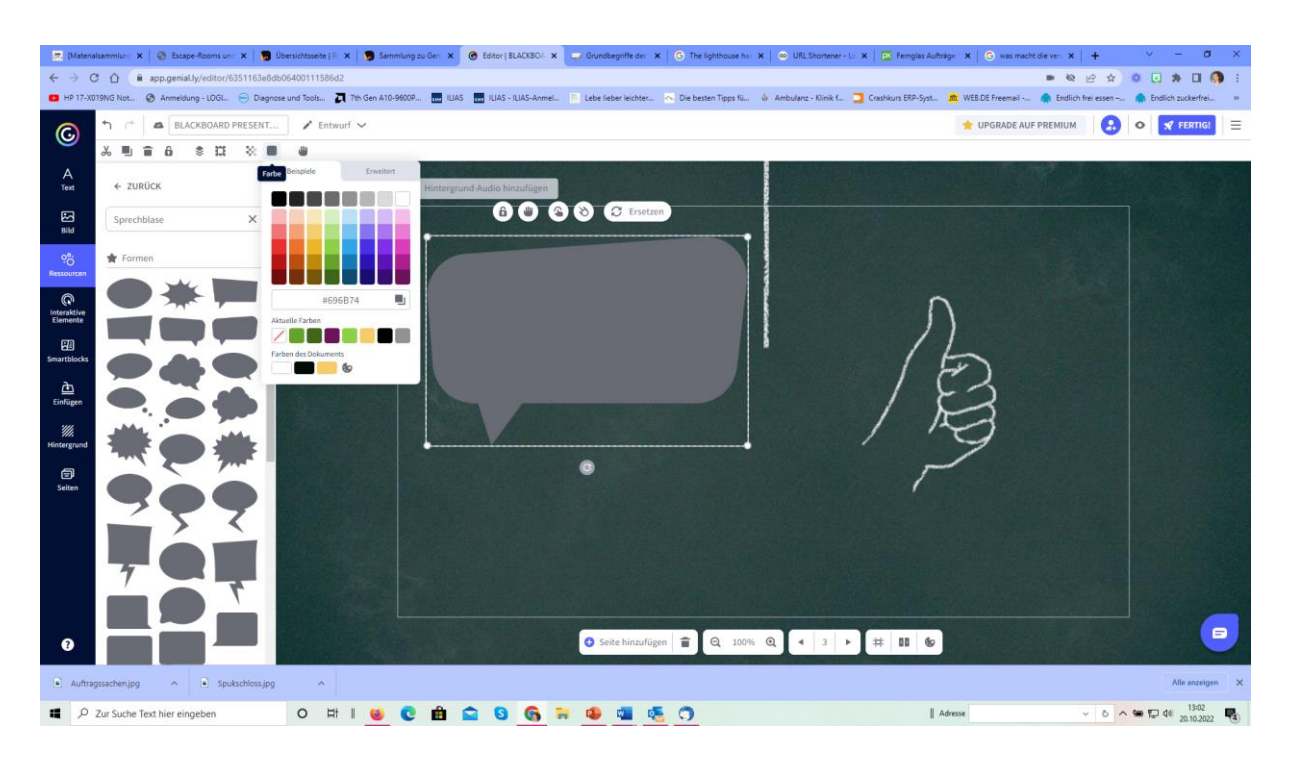

Wählen Sie auf der linken Seite "Text" aus, um den Auftrag in das Textfeld einzufügen.

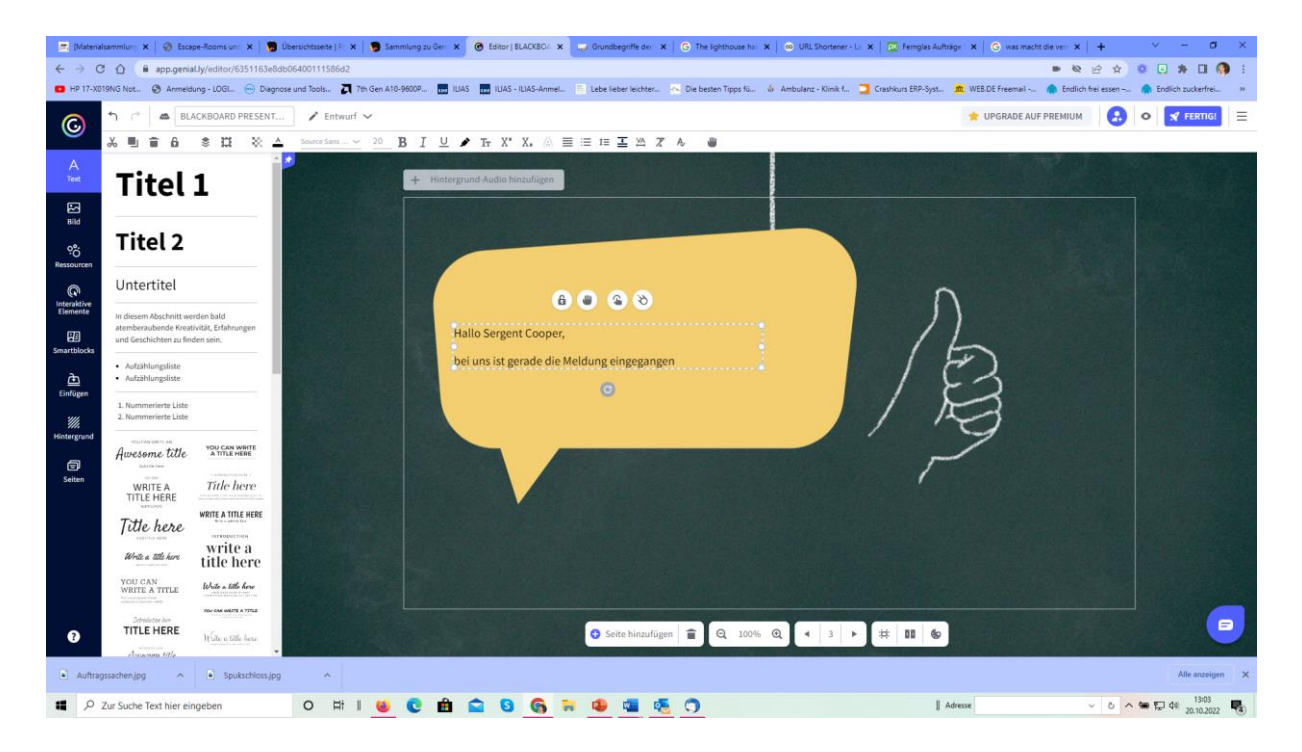

Unter "Interaktive Elemente" wählen Sie nun den bekannten "Tippfinger", um den Benutzer auf die nächste Seite zu locken.

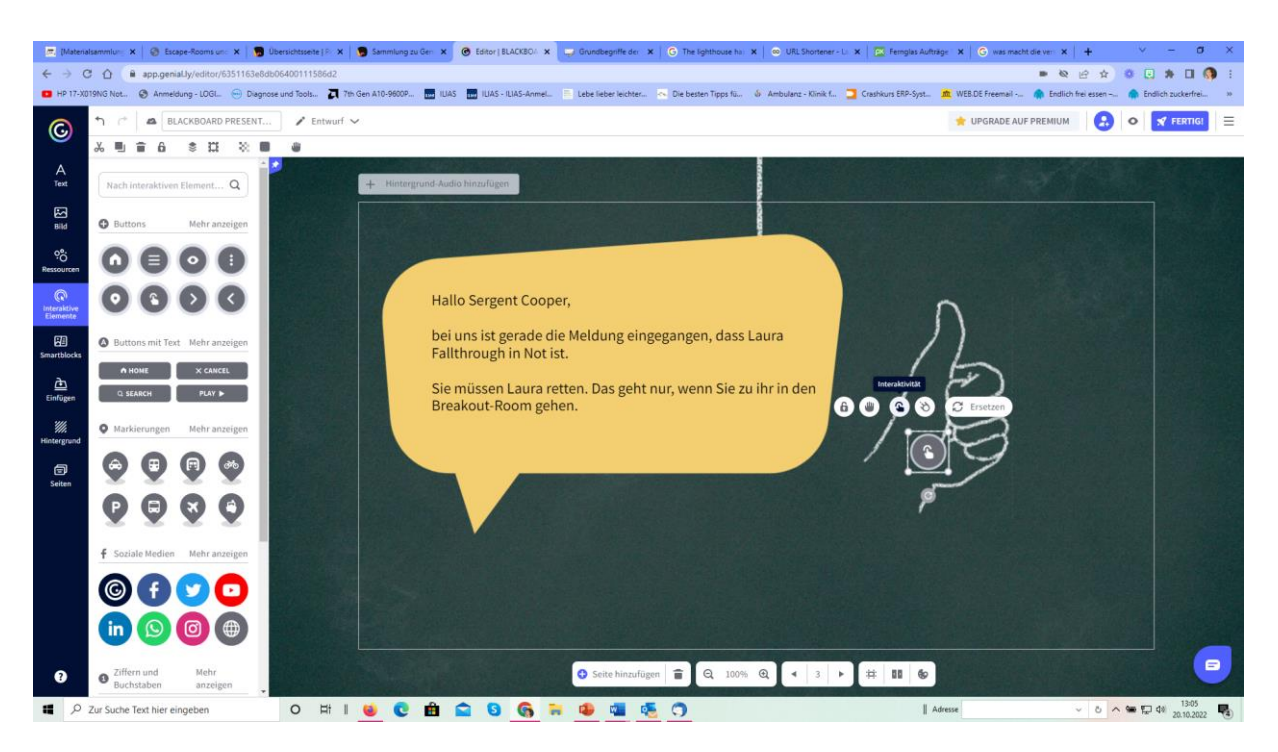

- 9. Der Escape (Breakout) Raum: To do
  - a. Bild ersetzen
  - b. Text anpassen
  - c. Rätsel verlinken

Der Tooltipp beim Pluszeichen wird ersetzt durch einen Link zu LearningApps. Dort muss das Lösungswort hinterlegt werden, das der Retter braucht, um mit Laura gemeinsam den Escape Raum zu verlassen.

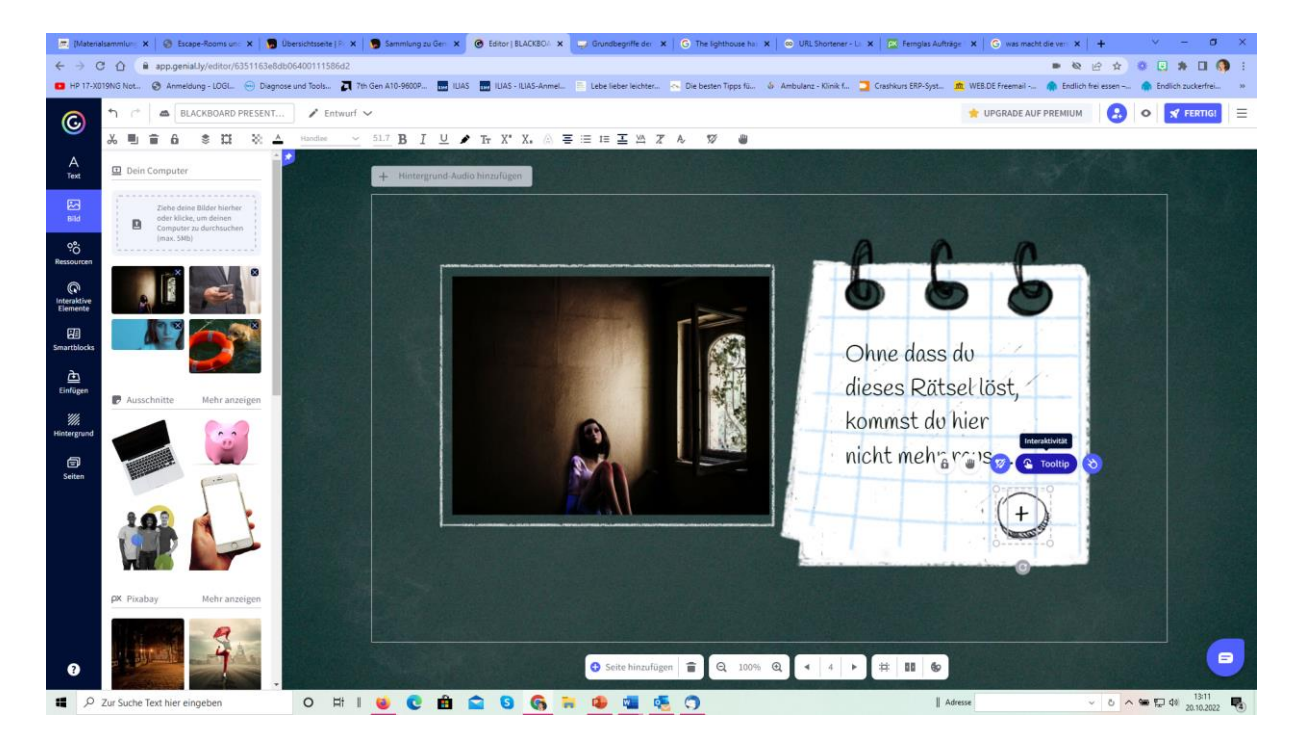

10. **Das Rätsel**: Selbstverständlich kann anstelle von LearningApps auch ein Genially Quiz verwenden. Ich muss nur das Passwort entsprechend verstecken.

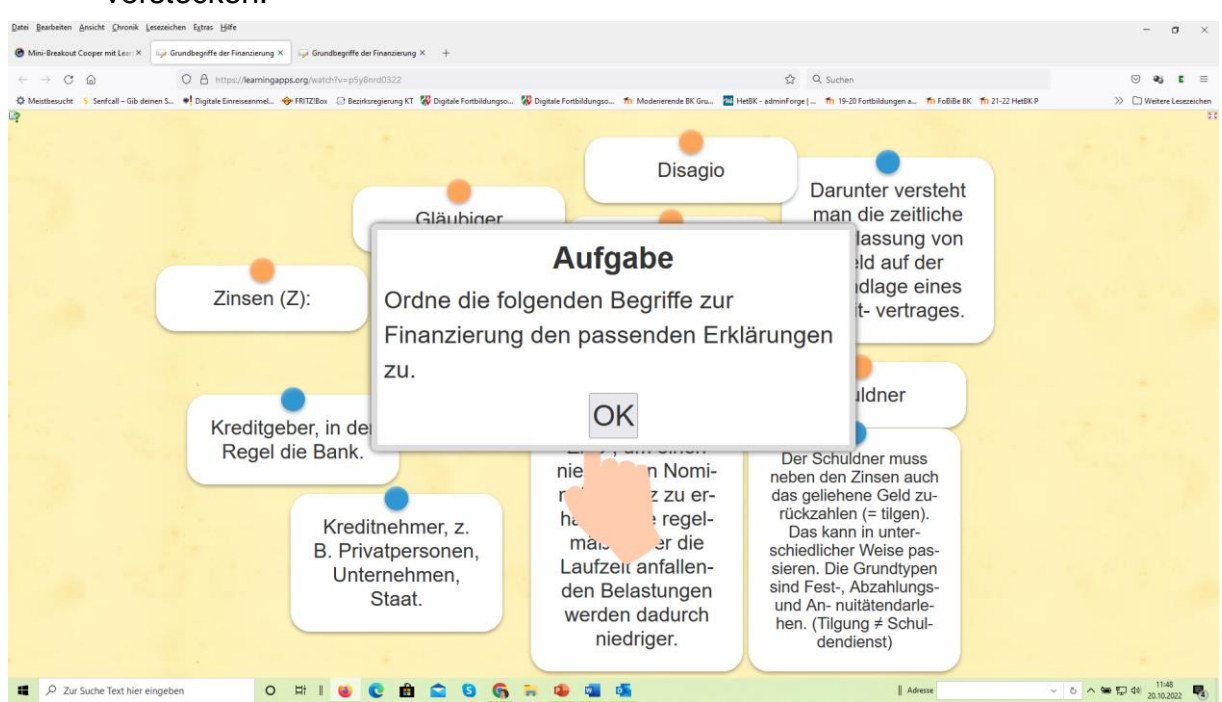

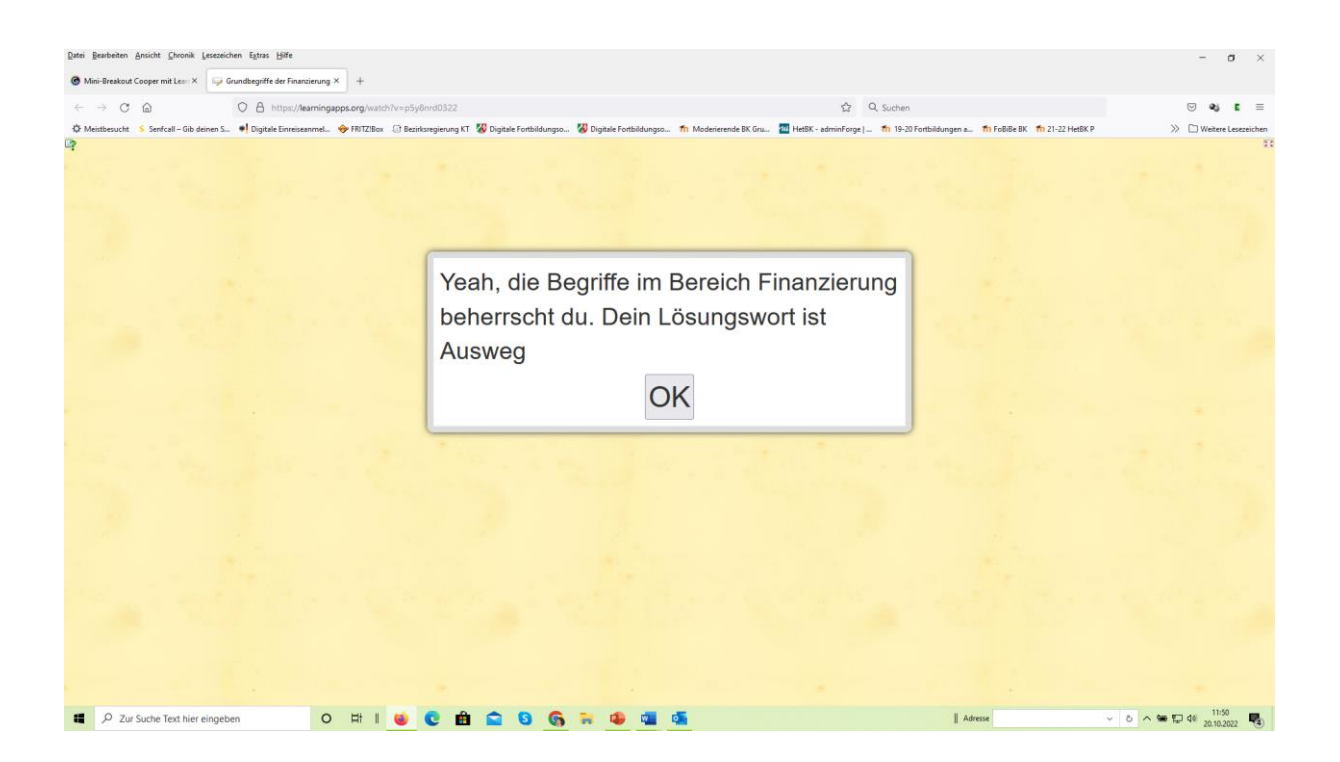

In der Seitenübersicht (siehe unten) auf die drei Punkte neben der letzten Folie gehen und dort "Passwort eingeben" wählen. Dann das **Passwort** (hier Ausweg) setzen, das den Ausgang des Mini-Escape Rooms öffnet.

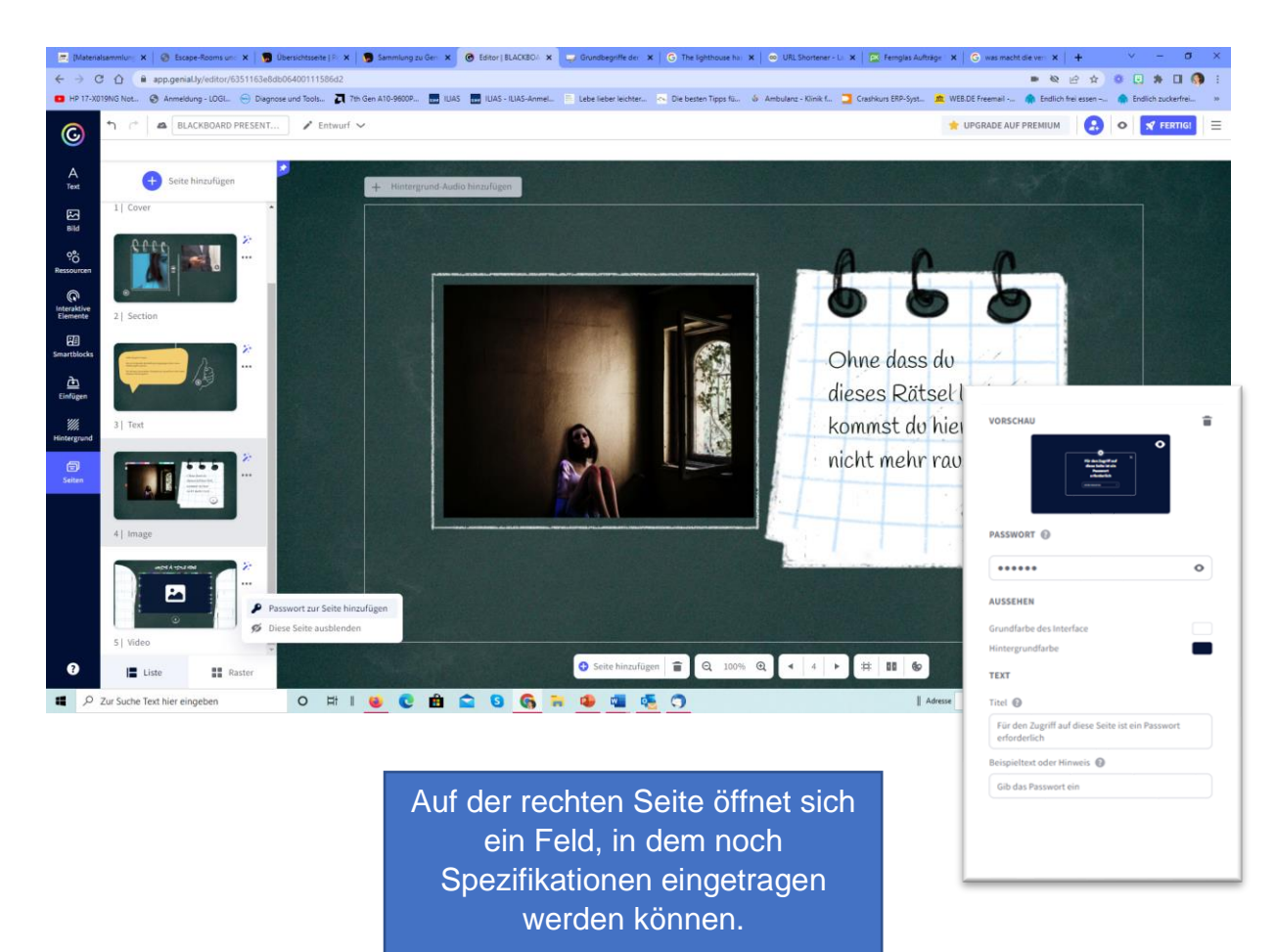

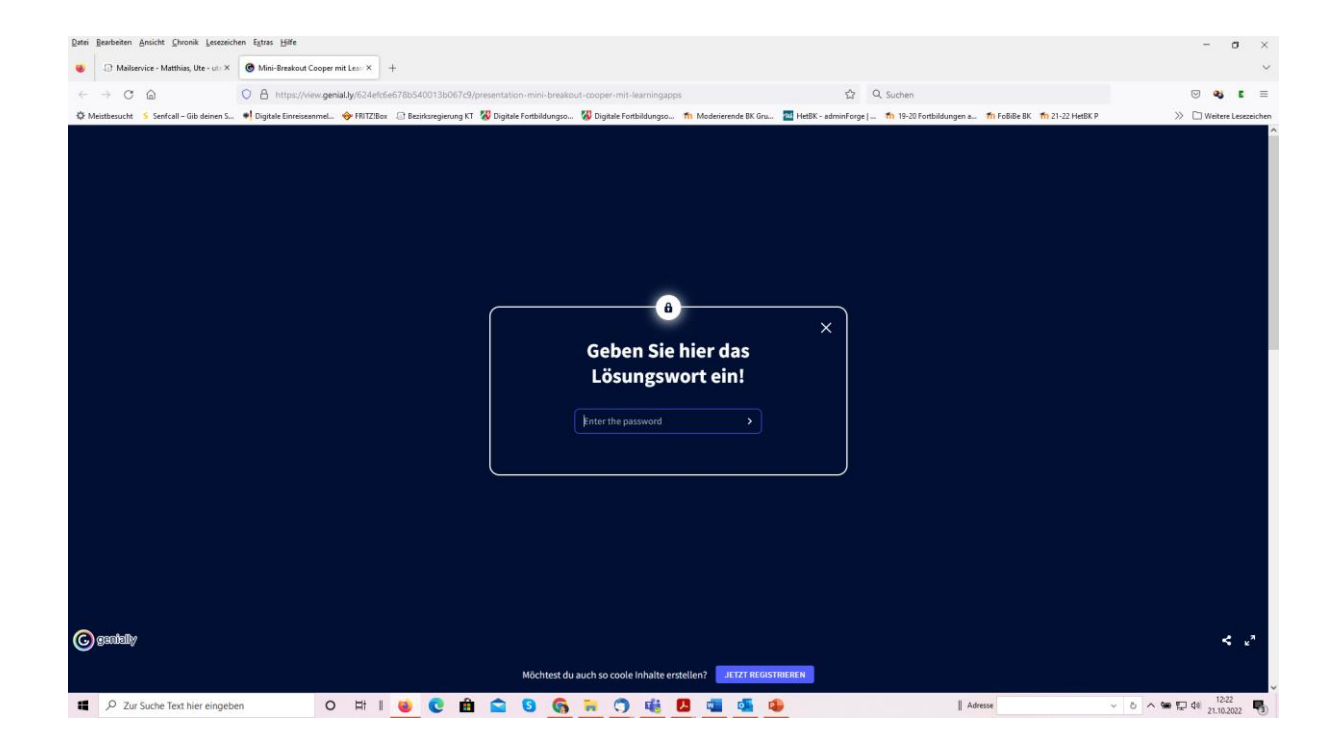

### 11. Der Breakout in die Freiheit: To do

- a. Text ändern (Großbuchstaben in Kleinschreibung)
- b. Filmplatzhalter entfernen und Giphy einfügen (unter Bild)
- c. Interaktives Element entfernen.

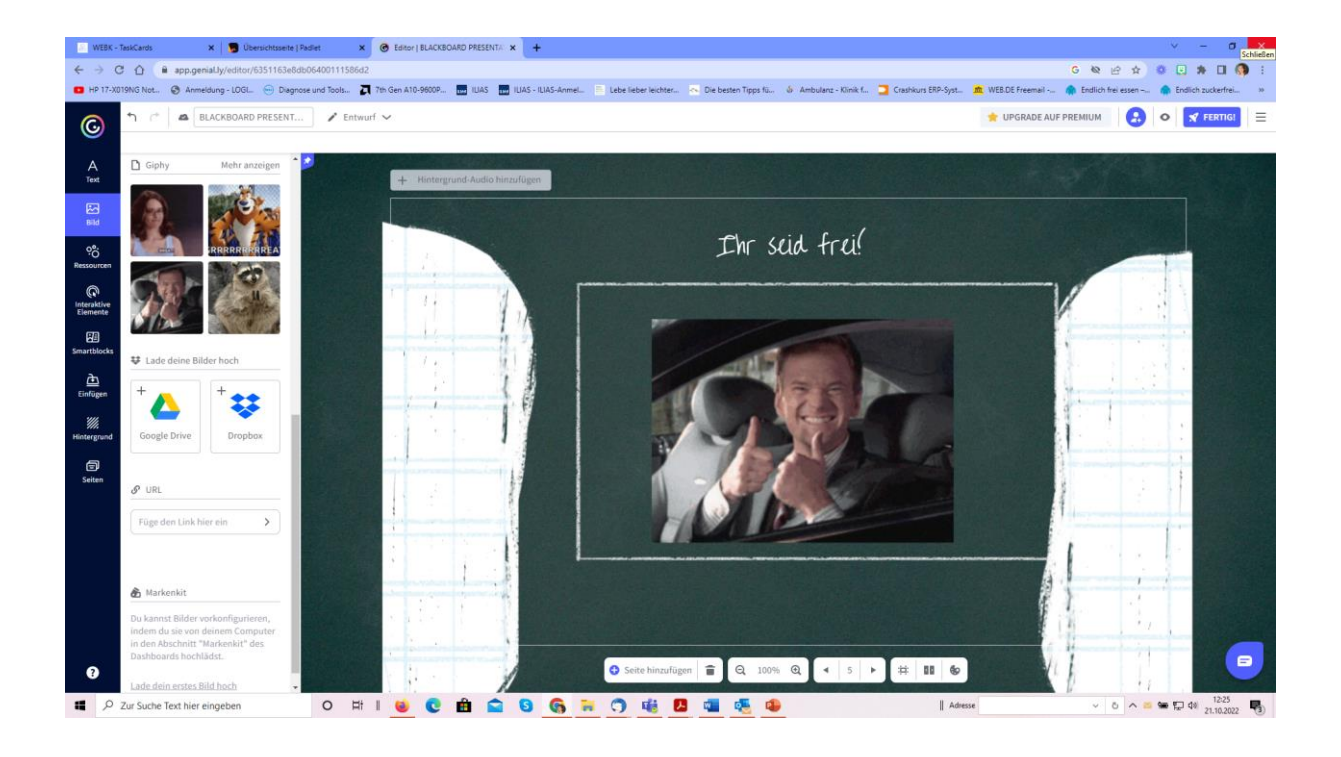